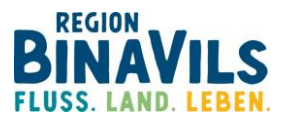

## So registrieren Sie sich für Ihr Team in der STADTRADELN App

Klicken Sie auf der ILE Website (https://bina-vils.de/ile-events-und-ile-aktionen/ile-bina-vilsradeln-fuer-ein-gutes-klima-und-miteinander/) auf die Schaltfläche Ihres Teams bzw. Gemeinde. Folgende Eingabemaske erscheint: Registrierung | Login 3 2 5 4 Registrierung/Login Kommune Team Persönliche Daten Datenschutz/Spielregeln  $(\rightarrow)$  $\rightarrow$ Registrierung Login Du möchtest zum ersten Mal beim STADTRADELN teilnehmen? Du hast bereits einen STADTRADELN-Account aus dem Vorjahr? Dann registriere dich bitte hier neu Dann kannst du diesen hier reaktivieren BITTE BEACHTEN: Nach dem Abgleich deiner persönlichen Daten musst du wieder deine Kommune und dein Team wählen bzw. Klicken Sie auf den grünen Pfeil im Feld Registrierung Kommune auswählen Bundesland Bayern Kommune Landshut, Landkreis Zurück Ändern Sie bitte nicht das Bundesland und die Kommune, belassen Sie die Voreinstellung Bayern mit der Kommune Landshut, Landkreis und klicken einfach auf die Schaltfläche Weiter. Registrierung 5 4 Registrierung/Login Kommune Team Persönliche Daten Datenschutz/Spielregeln  $\rightarrow$ Vorhandenem Team beitreten Neues Team gründen

Hier bitte auf **Vorhandenem Team beitreten** klicken

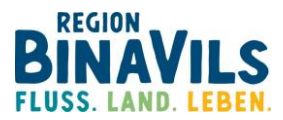

| Vorhandenem Te                                                                    | am beitreten                                                                                 | $\checkmark$              |
|-----------------------------------------------------------------------------------|----------------------------------------------------------------------------------------------|---------------------------|
| Teamname (i)                                                                      | ILE Bina-Vils                                                                                | × •                       |
| Unterteamname<br>(optional) INEU (i)                                              | Gemeinde Gerzen                                                                              | x *                       |
| (i) Unterteams gehör<br>werden beiden Te<br>Registrierung kön<br>gegründet werder | ren zum Hauptteam. Deine K<br>ams gutgeschrieben. Nach o<br>nen Unterteams im Login-Be<br>1. | ilometer<br>der<br>ereich |

Mit dem Einladungslink wird automatisch das gewünschte Team angezeigt. Im obigen Fall wurde der Einladungslink für das Team Gerzen ausgewählt. Sie brauchen also auch hier nichts ändern!

Klicken Sie hier einfach auf die Schaltfläche Weiter.

|                       |                  | R        | egistrieru | ing                                                                                                    |  |  |
|-----------------------|------------------|----------|------------|----------------------------------------------------------------------------------------------------|--|--|
| 1                     | )                | 2        | 3          |                                                                                                    |  |  |
| Registrierun          | g/Login          | Kommune  | Team       | Persönliche Daten Datenschutz/Spielregeln                                                                                 |  |  |
| Persönliche Daten     |                  |          |            |                                                                                                    |  |  |
| Anrede*               | Bitte wa         | ählen    | *          | (i) Das Klima-Bündnis nimmt den Schutz<br>deiner persönlichen Daten sehr ernst und<br>hält sich strikt an die maßgebenden |  |  |
| Geburtsjahr* (i)      | Bitte wa         | ählen    | <b>*</b>   | Datenschutzbestimmungen.<br>Im Loginbereich kannst du unter                                                               |  |  |
| Vorname*              | Vorname eingeben |          |            | "Einstellungen" deine<br>Privatsphäreeinstellungen verwalten.<br>Genauere Infos findest du in unseren                     |  |  |
| Nachname*             | Name             | eingeben |            | Datenschutzinformationen.                                                                                                 |  |  |
| E-Mail* (i)           | E-Mail           |          |            |                                                                                                    |  |  |
| E-Mail wiederholen*   | E-Mail           |          |            |                                                                                                    |  |  |
| Passwort*             | Passwo           | ort      |            |                                                                                                    |  |  |
| Passwort wiederholen* | Passwo           | ort      |            |                                                                                                    |  |  |
|                       |                  |          |            | *Pflichtfeld                                                                                                    |  |  |
|                       |                  |          |            | 111-31-se                                                                                                    |  |  |
| Zurück                |                  |          |            | Weiter                                                                                                    |  |  |

Geben Sie Ihre Daten ein. Beachten Sie, dass Sie die Pflichtfelder, kenntlich am \*, ausfüllen.

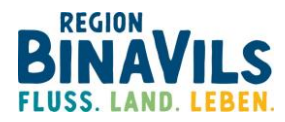

| STADTRADELN<br>Radeln für ein gutes Klima |        |                                                                                                    | Mitmachen | Übersicht & Ergebnisse | Über STADTRADELN             |             |  |
|-------------------------------------------|--------|----------------------------------------------------------------------------------------------------|-----------|------------------------|------------------------------|-------------|--|
|                                           |        | R                                                                                                    | egistrie  | rung                   |                              |             |  |
| 1<br>Registrierung/Login                  | ,      | 2<br>Kommune                                                                                                    | 3<br>Team | 4<br>Persönliche Daten | 5<br>Datenschutz/Spielregeln |             |  |
| Datenschutz und Spielrege                 | eln be | stätigen                                                                                                    |           |                        |                              |             |  |
| Datenschutz*                              |        | Ich habe die <b>Datenschutzinformationen</b> zur Kenntnis genommen und willige ein, dass meine Angaben<br>und Daten für die darin aufgeführten Zwecke erhoben und gespeichert werden. Mir ist bewusst, dass<br>ich meine Einwilligung jederzeit für die Zukunft per E-Mail an <b>datenschutz@stadtradein.de</b> widerrufen<br>kann. |           |                        |                              |             |  |
| Spielregeln*                              | 2      | Ich habe die <b>Spielregeln</b> gelesen und akzeptiere diese. Darüber hinaus versichere ich hiermit, die<br>Fahrradkilometer nach bestem Wissen und Gewissen einzutragen.                                                                                                    |           |                        |                              |             |  |
| Haftungsausschluss*                       |        | Die Teilnahme am STADTRADELN ist freiwillig und erfolgt auf eigene Gefahr. Der Rechtsweg ist<br>ausgeschlossen.                                                                                                    |           |                        |                              |             |  |
|                                           |        |                                                                                                    |           |                        |                              | *Pflichtfel |  |
| Zurück                                    |        |                                                                                                    |           | R                      | egistrierung abschließen     |             |  |

Mit der Schaltfläche Weiter haben Sie die Registrierung fast geschafft!

Nur noch Datenschutz und Spielregeln bestätigen und die Schaltfläche **Registrierung abschließen** anklicken. Danach erhalten Sie eine Nachricht auf das in der Registrierung hinterlegte E-Mail-Konto, die Sie noch bestätigen müssen.

Viel Spaß beim Radeln für Ihr Team in der ILE Bina-Vils!